## Future pump

## How to buy a pump via futurepump.com

- 1. Please click on this link to purchase our pumps (Link : <u>shop.futurepump.com</u>)
- 2. Choose your desired pump and then click the VIEW DETAILS button.

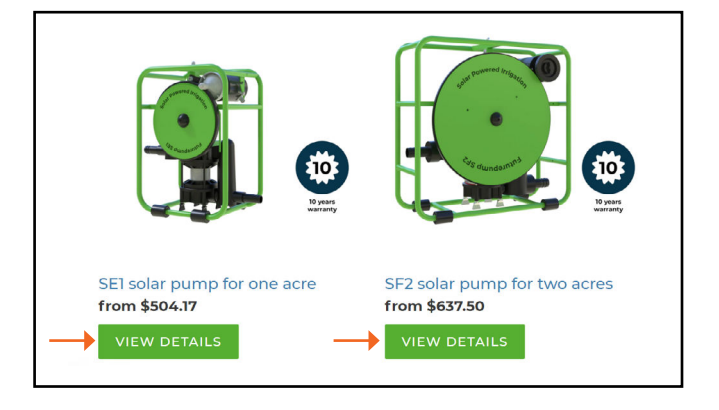

3. Each pump has options for you to select before making the purchase.

You have two choices if you select the SEI pump:

- Solar Panel: Option to purchase with or without a panel.
- Quantity: Choose the number of pumps you want to purchase.

After making your selection, click the ADD TO CART button.

You have three choices if you select the SF2 pump:

- Solar Panel: Option to purchase with or without a panel. There are panel options 120W or 240W.
- High-head Kit: Select this if you want to increase the total head of the pump.
- Quantity: Choose the number of pumps you want to purchase.

After making your selection, click the ADD TO CART button.

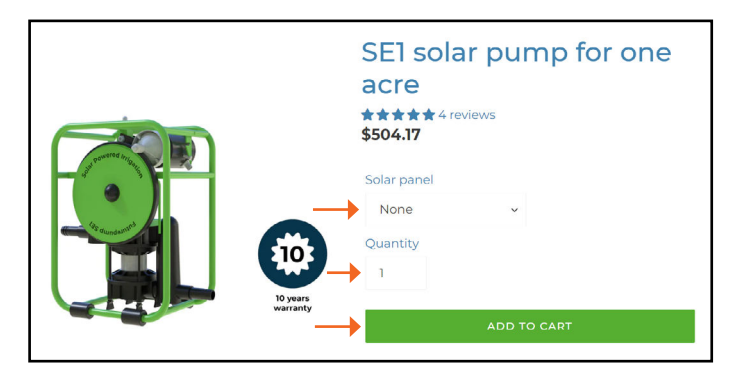

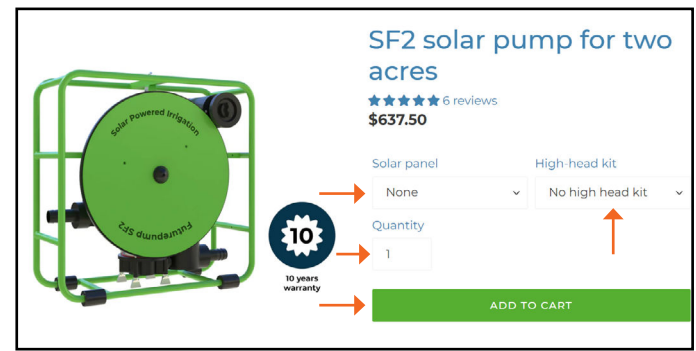

4. Click on cart icon found at the top of the page.

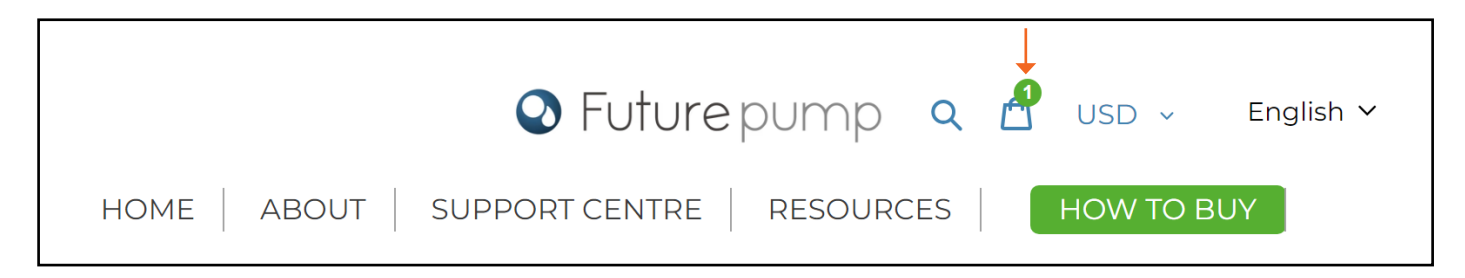

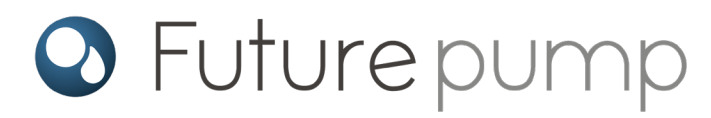

5. Click to "CHECK OUT" : Review all of the items that you are ordering. If you want to change or remove items, you can type the correct number into the "Quantity" box.

|            |                                                                                                    | Your cart |                |          |                                  |
|------------|----------------------------------------------------------------------------------------------------|-----------|----------------|----------|----------------------------------|
| PRODUCT    |                                                                                                    |           | PRICE          | QUANTITY | TOTAL                            |
| <b>@</b> @ | SF2 solar pump for two<br>acres<br>Solar panel: None<br>High-head kit: No high head kit<br><u>Remove</u> |           | \$765.00       | 1        | \$765.00                         |
|            |                                                                                                    |           | Tax included a | Subtotal | \$765.00 USD<br>ated at checkout |
|            |                                                                                                    |           | shop Pay       | PayPal   | снеск оит<br><b>G</b> Рау        |

6. The delivery costs, any taxes and final pricing can found on the right side after entering your address.

| Delivery                                             |                                          |   | SF2 solar pump fo | <b>r two acres</b> \$637.50<br>kit |
|------------------------------------------------------|------------------------------------------|---|-------------------|------------------------------------|
| Country/Region<br>United States<br>First name<br>Jay | Last name<br>Bhatt                       | ~ | Discount code     | Apply                              |
| Address                                              |                                          | Q | Discount code     | трру                               |
| + Add apartment, suite, etc.                         |                                          |   | Subtotal          | \$637.50                           |
| City<br>Union City<br>State<br>California            | <ul> <li>✓ ZIP code<br/>94587</li> </ul> |   | Shipping          | <b>→</b> \$15.00                   |
| Phone                                                |                                          | 3 | Total             | → USD \$652.50                     |

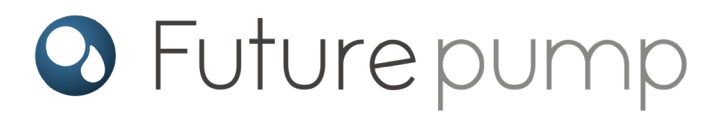

- 7. To pay you will find two options:
  - If you have a shop Pay, PayPal or G Pay account, select the option for a quick checkout.

|          | Express checkout |       |
|----------|------------------|-------|
| shop Pay | PayPal           | G Pay |
|          | OR               |       |

If you do not have an account with one of these, enter your card details below and click on pay now.

|                                         | A        |
|-----------------------------------------|----------|
| xx/xx date (MM / YY)                    | v code 🕜 |
| Name on card<br>Jay Bhatt               | ×        |
| Use shipping address as billing address |          |
| PayPal                                  | PayPa    |
| nember me                               |          |
|                                         |          |

## Congratulations! Your order was successfully placed.

You should now receive a confirmation email to the email address that you provided in your order.

Please check this email to ensure all information is correct.

If you spot any mistakes, or need to change any details, please get in touch with hello@futurepump.com as soon as possible and our team will ammend your order if possible.